## Login to User/Group Management

Last Modified on 09/30/2015 12:07 pm EDT

- 1. Login to Global Administrator (see Login to Wave IP Global Administrator).
- 2. Select User/Group Management.

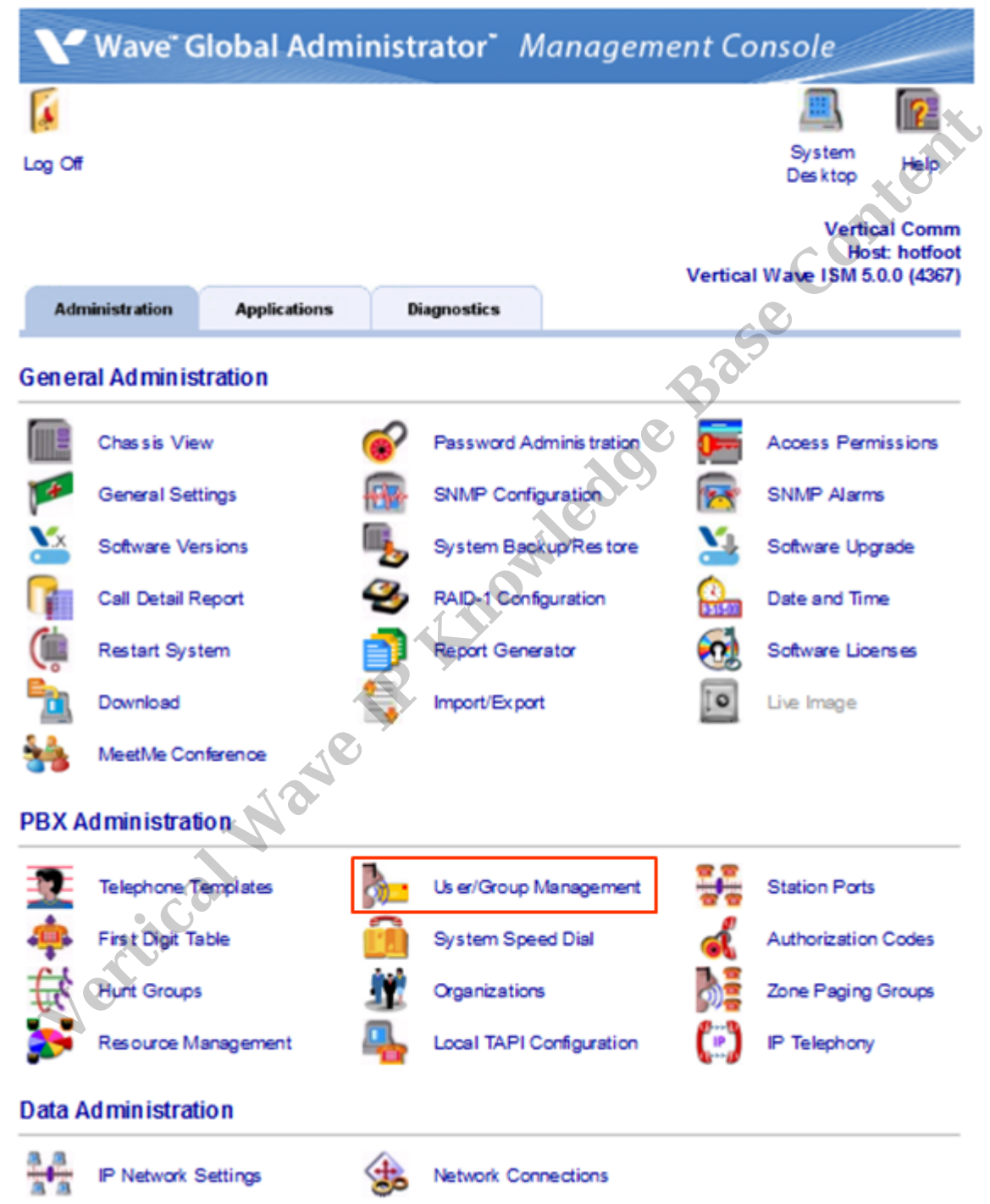

An RDP dialog will appear on the screen. Click Connect.
Note: If this box does not appear, there may be a problem with Internet Explorer options. Press the Back button on the browser. Change the settings in the browser (see <u>IE Security Options</u>). Try the applet again.

| 🗟 Remo               | te Desktop Connectio                               | m X                                                                                        |
|----------------------|----------------------------------------------------|--------------------------------------------------------------------------------------------|
| 1                    | A website is trying to                             | start a remote connection.                                                                 |
| This rem<br>where th | ote connection could ha<br>is connection came from | m your local or remote computer. Do not connect unless you know<br>or have used it before. |
|                      | Туре:                                              | Remote Desktop Connection                                                                  |
| 20                   | Remote computer:                                   | hotfoot                                                                                    |
| Allow the            | e remote computer to acc                           | cess the following resources on my computer:                                               |
|                      | Clipboard                                          |                                                                                            |
| Changes              | to these options apply t                           | o this connection only.                                                                    |
| 🕒 Hide               | e Details                                          | Connect Cancel                                                                             |

4. The login box for User Administration will appear. Use the same credentials you used to login to GlobalAdministrator. Make sure to enter a valid Station ID to be able to listen to or record audio. You can determine any phone's station ID by dialing \*00 and listen for the prompt that tells you the station ID.

Atent

| Vertical Wave | Global Administrator  | Log On               |         |     |
|---------------|-----------------------|----------------------|---------|-----|
| User name:    | globaladministrator   |                      |         |     |
| Password      |                       |                      |         |     |
| Station JD:   | 0                     |                      |         |     |
|               | Press "00 on your pho | ne to hear your stat | ion ID. |     |
|               | OK                    | Cancel               | Heb     | 100 |
|               |                       |                      |         |     |

RELATED ARTICLES [template("related")]